Atualizar

Após login no painel administrativo, acesse o menu Eventos, Agenda do Gestor ou Avisos >

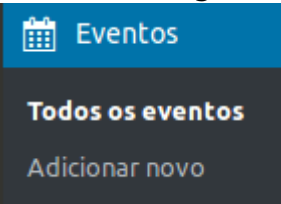

Todos, de acordo com o item que deseja alterar.

Será exibida a lista de postagens. Clique no item que deseja editar e a tela a seguir será exibida:

| Editor and Antonio and                                                                                                    |                                                                                                    |
|----------------------------------------------------------------------------------------------------|----------------------------------------------------------------------------------------------------|
| Editar post Adicionar novo                                                                                                    |                                                                                                    |
| IFC promove curso de Especialização em Educação Matemática no Campus Araquari                                                                                                    | Publicar 🔺                                                                                                    |
| Link permanente: http://novosite.ifc.edu.br/notikia-osral/life-promove-curscampus-araquari/                                                                                                    | Visualizar alterações                                                                                                    |
| 191 Adicionar midia                                                                                                    | P Status: Publicado Editar                                                                                                    |
| Arquivo + Editar + Ver + Inserir + Formato + Ferramentas + Tabela +                                                                                                    | Visibilidade: Público Editar                                                                                                    |
| う / 米 D む 盛 益 Georgia ▼ 12pt ▼ + ▼ 田 ▼ じ ▼ Ω 町 町                                                                                                    | Publicado em: 16 de abril de 2019 às<br>09:38 Editar                                                                                                    |
| B I U ** X, X Ø Parágrafo V A V M V E Z Z E F V V V V 66 - 0 22                                                                                                    | Mover para a lixeira Atuslizar                                                                                                    |
| D IEC Campus Araguari está disponibilizando um novo curso de Especialização em Educação Matemática, totalmente gratuito, que foi desenvolvido a partir da parceria com o Programa de Especialização Docente – PED. As inscrições foram abertas no dia 03 de abril de 2019 e in até o dia 10 de junho de 2019. O Início do curso ocorrerá no 2º semestre, dia 09 de agosto de 2019. As inscrições podem ser feitas, exclusivame de forme o line no encentra enclusiva enclusivamente da como en line no encentra enclusiva enclusivamente da como encentra enclusivamente da como encentra encentra encent | ão Noticia (opcionais) .                                                                                                    |
| bet totale on tine, no seguine chocego: https://sig.ifc.edu.br/sigaa/public/processo_seletivo/lista_jsf?aba=p-processo&nivel=S As aulas acontecesão às quintas e sextas-feiras, das 19h às 22h30, e eventualmente aos sábados, conforme necessidade, e têm duração de três semestres. Estas ocorrerão no próprio Campus Araquari, tendo inicio na sala 205, Bloco D. É necessário que os candidatos leiam o edital de processo de seleção, que está disponível no link: https://posmatematica.araquari.ifc.edu.br/editais/ O curso conta com 20 vagas e tem por objetivo promover a formação continuada de profissionais graduados que atuem no Ensino Básico na áre de Matemática, ou afins, por meio de uma pedagogia centrada no estudante, com ênfase na construção de salas de aulas equitativas. O inicio do Curso – Esse projeto teve seu inicio em 2017, quando o departamento de matemática, juntamente com a direção do campus, decidi criar uma especialização em Educação Matemática, to semolé compror do Curso de trade de Educação Matemática, to a more de Educação do campus, decidi                                                                                                    | $h = \frac{1}{2}$ $h = \frac{1}{2}$ $h = \frac{1}{2}$ $h = \frac{1}{2}$ $h = \frac{1}{2}$ $h = \frac{1}{2}$ $h = \frac{1}{2}$ $h = \frac{1}{2}$ $h = \frac{1}{2}$ $h = \frac{1}{2}$ $h = \frac{1}{2}$ $h = \frac{1}{2}$ |
|                                                                                                    |                                                                                                    |

Faça as alterações desejadas e clique botão "atualizar" para publicar a notícia

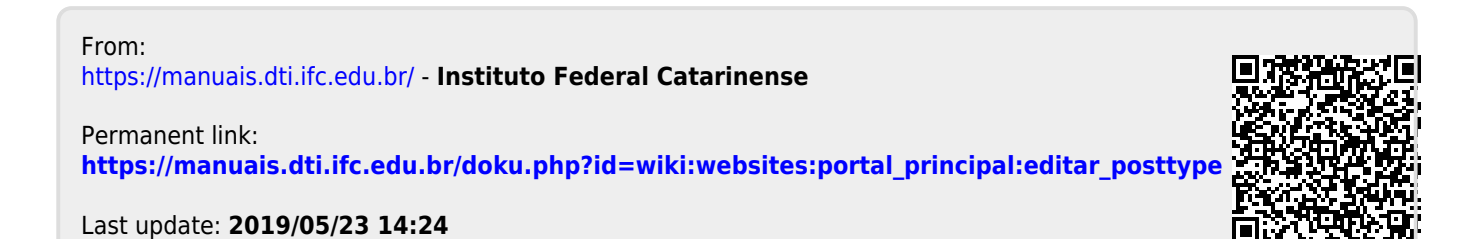